# Инструкция пользователя по настройке обмена данными между сайтом Автосервиса и продуктами Альфа-Авто

#### Оглавление:

- 1. Общие сведения
- 2. Настройки со стороны 1С
- 3. Настройки со стороны сайта
- 4. Замечания

#### 1. Общие сведения

Модуль обмена с сайтом автосервиса добавлен в продукты Альфа-Авто начиная с версии

- 4.1.01.26
- 5.0.07.03

Обмен подразумевает передачу следующих объектов на сайт:

- Автомобили
- Автоработы
- Модели
- Производитель
- Вид ремонта
- Цвета
- Контрагенты
- Заявка на ремонт
- Документ "Заказ-наряд"
- График планового ТО

С сайта в 1С поступает следующая информация:

- Контрагенты
- Заявка на ремонт
- Автомобили

#### 2. Настройки со стороны 1С

Для настройки со стороны 1С необходимо выполнить следующие действия:

- 1. Запустить 1С в режиме предприятия.
- 2. Открыть АРМ.
- 3. В открывшемся окне перейти на вкладку "Права и настройки".
- 4. Выбрать "Подразделение" в графе "Типы объектов".

- 5. В категории "Общие права доступа" отметить галочкой "Обмен с сайтом автосервиса".
- 6. В категории "Справочники" отметить галочкой "Разрешить пустой VIN"
- 7. Переключиться на вкладку "Все объекты"

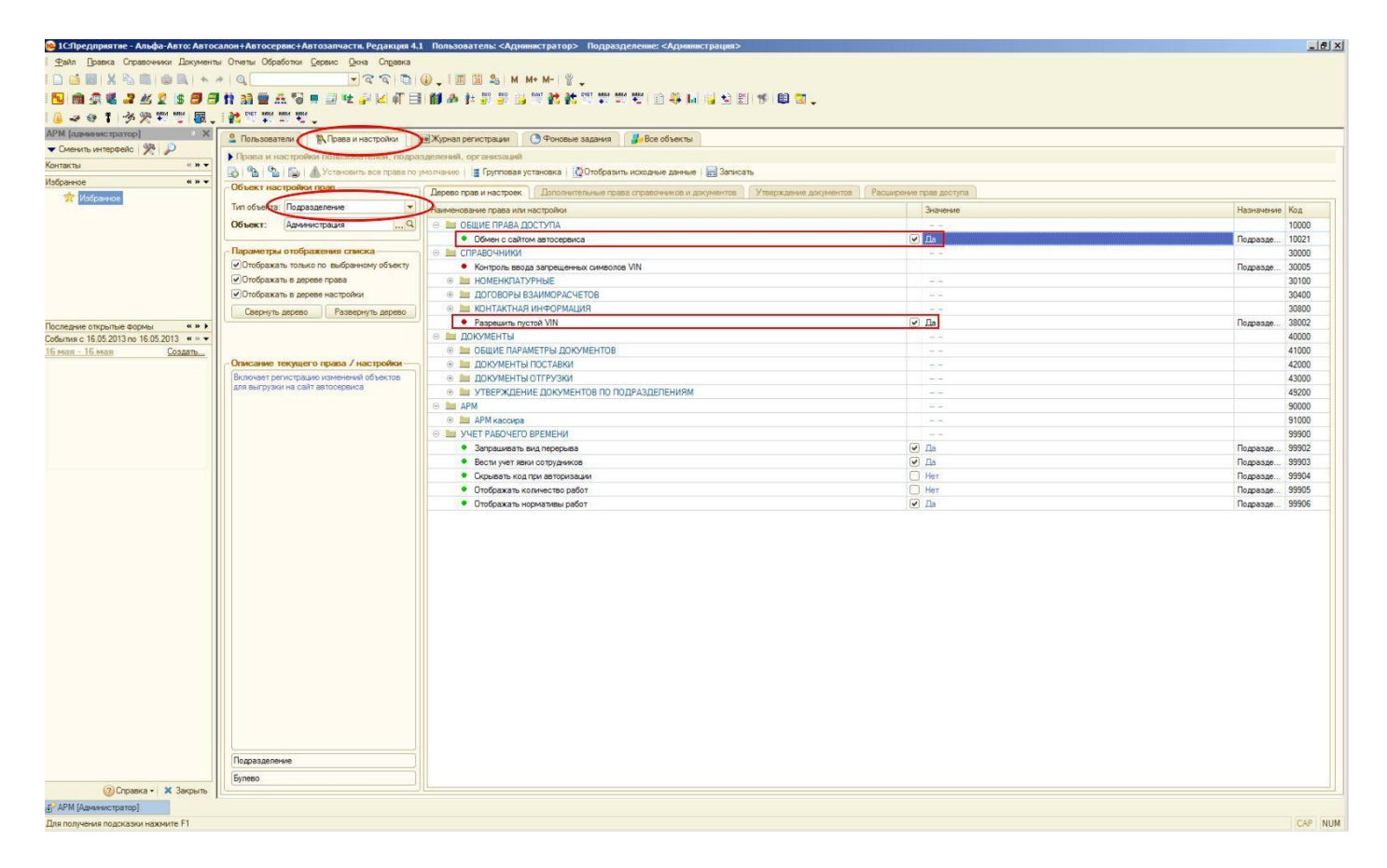

- 8. Выделить объект "Обмен с сайтом автосервиса"
- 9. В открывшемся окне выбрать настройку соединения с сайтом.
- 10. Заполнить адрес обмена с сайтом, вида *"http://caŭm/bitrix/admin/1c\_exchange\_rarus.php"*
- 11. Ввести логин и пароль пользователя на сайте для обмена (процедура создания пользователя для обмена описана в разделе 3. Настройки со стороны сайта).
- 12. Сохранить настройки.

| 😂 1С:Предприятие - Альфа-Авто: Автоса    | алон+Автосервис+Автозапчасти. Редакция 4.1 Пользователь: <Адм | нистратор> Подразделение: <Администрация>                     |                                                                                     | X                      |
|------------------------------------------|---------------------------------------------------------------|---------------------------------------------------------------|-------------------------------------------------------------------------------------|------------------------|
| <u>Файл Правка</u> Справочники Документы | Отчеты Обработки Сервис Окна Справка                          |                                                               |                                                                                     |                        |
| 🗋 🖬 🗶 🗞 🕮 🔿 🔍 🔸 🗚                        | на, — — — — — — — — — — — — — — — — — — —                     | N+ M-  🖞 🖕                                                    |                                                                                     |                        |
| N                                        | 1) 33 G 4 S = 3 H 2 V 4 E M A H 5 S 3                         | **** at at 100 mm and 100 at 11 at 12 at 10 mm                |                                                                                     |                        |
|                                          | 1 34 tot mer mer mer                                          |                                                               |                                                                                     |                        |
|                                          | 1 1 1 1 1 1 1 1 1 1 1 1 1 1 1 1 1 1 1                         |                                                               |                                                                                     |                        |
| Cueurs wrantels ( )                      | Пользователи К Права и настройки В Журнал регистрации         | Фоновые задания ( Все объекты )                               |                                                                                     |                        |
| Koursense Karter                         | Ссылки на все виды объектов информационной базы               |                                                               |                                                                                     | 71 K                   |
| Mafanaina www.                           | Правочники Выгрузка в табличный документ                      |                                                               | Панель APM                                                                          | A                      |
|                                          | Документы Выгрузка данных в будгалтерию                       |                                                               | Панель свойств объекта                                                              |                        |
| Visupennie                               | В Журналы                                                     |                                                               | <u>Перемещение деталеи в производство</u>                                           |                        |
|                                          | Отчеты Пистетнов автосеренса                                  |                                                               | Печать этихеток и ценников                                                          |                        |
|                                          |                                                               |                                                               |                                                                                     | _ 🗆 ×                  |
|                                          | Дайствия • 1 響 Рехом • 1 響 Проверить соединение               |                                                               |                                                                                     |                        |
|                                          |                                                               |                                                               |                                                                                     |                        |
|                                          | выберите настройку соединения с сайтом: Сайтаетосеренса       |                                                               |                                                                                     |                        |
|                                          | Информация об обмене:                                         |                                                               |                                                                                     |                        |
|                                          |                                                               |                                                               | Выгруз                                                                              | ка дан Загрузка данн   |
| События с 16.05.2013 по 16.05.2013 « » • |                                                               | карание с сайтом автосервиса: сайт автосервиса                | _ 🗆 X                                                                               | ужать только изменения |
| 16 мая - 16 мая Создать                  |                                                               | Действия - 🔜 🔂 🙆                                              | □ Дета                                                                              | пьно                   |
|                                          |                                                               | Наименование                                                  | с сайта: авт                                                                        | н моделями             |
|                                          |                                                               |                                                               |                                                                                     | н контрагентами        |
|                                          |                                                               |                                                               |                                                                                     | A 99 TOMODIULI ANNI    |
|                                          |                                                               | Попорнительные настройки расписани                            |                                                                                     | н цонами               |
|                                          |                                                               | (Расписание не залано)                                        | (C) der p                                                                           |                        |
|                                          |                                                               |                                                               |                                                                                     |                        |
|                                          |                                                               | пастрияка доставки параметры вы рузки колтраненты             |                                                                                     |                        |
|                                          |                                                               | НТР сервер                                                    | 5.32                                                                                |                        |
|                                          |                                                               | Адрес: Порт: Пользователь:                                    | Паропь:                                                                             |                        |
|                                          |                                                               | [http://auto-service.rarus.com.ua/bitrix/admin/] 80 exchange  |                                                                                     |                        |
|                                          |                                                               | Каталог обмена: C:\Users\chabav.RARUS-SEV\AppData\Local\Temp\ |                                                                                     | e                      |
|                                          |                                                               | Прокси-сервер                                                 |                                                                                     |                        |
|                                          | Последние выполненные операции                                | Адрес: Порт: Пользователь:                                    | Пароль:                                                                             |                        |
|                                          | Последняя удачная загрузка данных                             | 0                                                             |                                                                                     |                        |
|                                          | Последняя удачная выгрузка данных:                            |                                                               |                                                                                     |                        |
|                                          | Обмен данными с сайтом                                        | OK OK                                                         | П Записать 🗙 Закрыть                                                                | $\sim$                 |
|                                          |                                                               |                                                               | 1                                                                                   | (B Banonsum 3acouth    |
|                                          | Мастер проверки и заполнения планов                           |                                                               | Статистика и прогнозирование                                                        |                        |
|                                          | Менеджер по закупкам                                          |                                                               | Тестирование и исправление 5Д                                                       |                        |
|                                          | Менеджер по продажам                                          |                                                               | Торговое оборудование                                                               |                        |
|                                          | Микрокат                                                      |                                                               | Улищенный спрас                                                                     |                        |
|                                          | Набор макетов заполнения показателей план/фа                  | <u>KTa</u>                                                    | Форма таблицы эначений                                                              |                        |
|                                          | UDWEHC COINTNET Pro                                           |                                                               | Формирование заказа на основании продаж<br>Форми и роспалние объекто на плинати APM |                        |
|                                          | Officer C CARTON                                              |                                                               | Франт кассира                                                                       |                        |
|                                          | Обмен с сайтом автосервиса                                    |                                                               | Шаблоны документов                                                                  |                        |
|                                          | Obmen C Hannahamma Kaccama                                    |                                                               | Штрих коды                                                                          |                        |
| (2) Справка • 🗶 Закрыть                  |                                                               |                                                               |                                                                                     | <b>T</b>               |
| САРМ (Администратор) СОбмен с с          | айтом Пастоой сайт автосервиса                                |                                                               |                                                                                     |                        |
| Для получения подсказки нажмите F1       |                                                               |                                                               |                                                                                     | CAP NUM                |

- 13. В окне обмена перейти на вкладку "Выгрузка данных" и установить галочку на пункте "Данные" (все пункты ниже должны быть отмечены) и нажать "Выполнить".
- 14. После успешной выгрузки, перейти на вкладку "Загрузка данных", снять галочку с пункта "Загружать только изменения" и нажать "Выполнить".

## 3. Настройки со стороны сайта

- 1. Авторизироваться на сайте под администратором.
- 2. В панели управления перейти на вкладку "Настройки" и создать новую группу пользователей для выполнения обмена с 1С.
- 3. Создать нового пользователя и поместить его в созданную выше группу.
- 4. Перейти в дерево "Настройки продукта" "Настройки модулей" "Сайт автосервиса".
- 5. Отметить группу пользователей для обмена с 1С в графе "Разрешить загрузку группам пользователей".

### 4. Замечания

1. Для выгрузки контрагентов из 1С у них обязательно должно быть заполнено поле e-mail